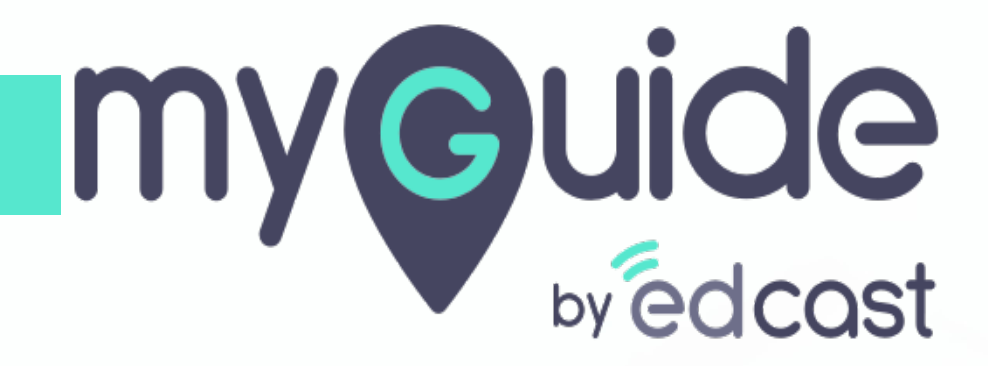

How to enable and disable In-App and Automation modes in Salesforce Lightning App

myguide.org

## Step: 01

### Welcome!

In this guide, we will learn how to enable and disable In-App and Automation modes in Salesforce Lightning App

| All   All                                                                               | le <sup>ards</sup> ∨ | Reports V Chatter Groups V Calendar V More V 🖍                                |
|-----------------------------------------------------------------------------------------|----------------------|-------------------------------------------------------------------------------|
| Quarterly Performance<br>CLOSED \$2,375,000 OPEN (>70%) \$395,000 GOAL *<br>9/26/2019 - | C <sup>4</sup>       | Assistant           Opportunity is overdue           Edge Emergency Generator |
| Зм                                                                                      |                      | > 20 days without any activity                                                |
| 1.5M                                                                                    |                      |                                                                               |
| 500k<br>0<br>Jul Aug<br>Closed Closed + Open (>70%)                                     |                      |                                                                               |
| Today's Events Today's Tasks                                                            | •                    |                                                                               |
| ✤ MyGuide                                                                               |                      |                                                                               |

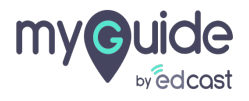

## Click on "App Launcher" icon

| All       Q       Search Salesforce         Click on "App Launcher" icon       is       Tasks       Files       Accounts       Contacts       Campaigns       Dashboards | Reports V Chatter Groups V Calendar V                                                                                         | Aore V V                                      |
|----------------------------------------------------------------------------------------------------|----------------------------------------------------------------------------------------------------|-----------------------------------------------|
| Quarterly Performance       As of Sep 9, 2019 5:30:22 AM       (*)         CLOSED \$2,375,000       OPEN (>70%)       \$395,000       GOAL ~~ (*)         3M             | Assistant         > Opportunity is overdue         Edge Emergency Generator         30 days without any activity         Lead | <ul> <li>✓ ×</li> <li>★</li> <li>★</li> </ul> |
| 500k<br>0 Jul Aug Sep<br>Closed B Goal Closed + Open (>70%)                                                                                                    |                                                                                                    |                                               |
| Today's Events                                                                                                    |                                                                                                    |                                               |
| Y MyGuide                                                                                                    |                                                                                                    | *                                             |

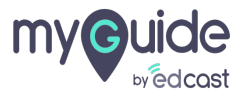

#### Step: 03

#### Click on "MyGuide"

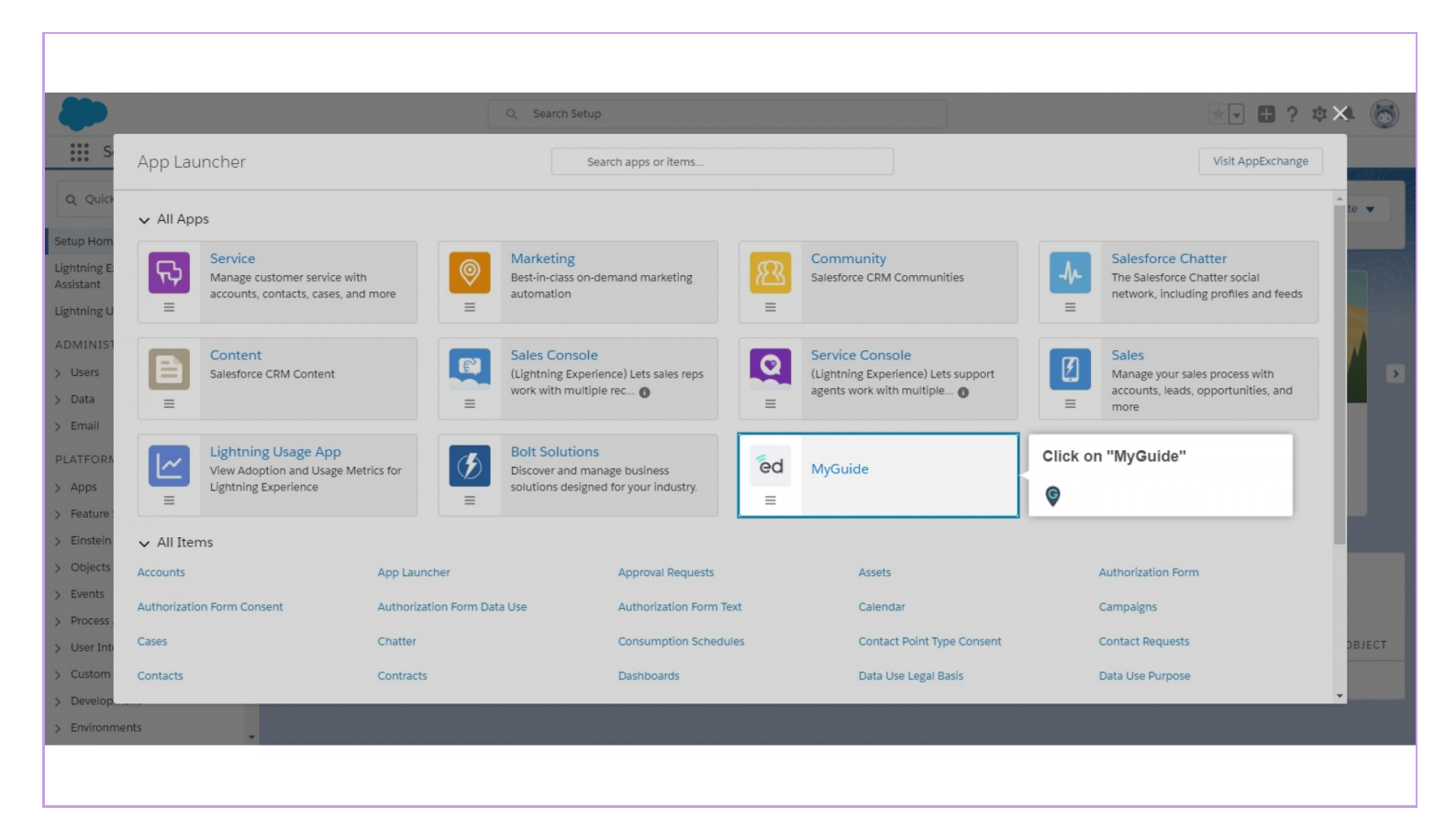

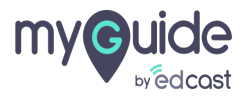

# Step: 04

## Click on "EdCast Settings"

| ed<br>MyGuide Accounts V Oppo | All ▼     Q     Search Accounts and       ortunities ∨     Calendar ∨     Campaigns ∨     Contacts ∨       Compared to the transmission of the transmission of transmission of transmission of tran | Click on "EdCast | Settings"          |                     | ) ? ¢ .    |
|-------------------------------|----------------------------------------------------------------------------------------------------|------------------|--------------------|---------------------|------------|
| Accounts Recently Viewed      |                                                                                                    |                  | Q Search this list | \$ • III •          | New Import |
| ACCOUNT NAME                  | ✓ ACCOUNT SITE                                                                                                    | V PHONE          | ~ A                | ACCOUNT OWNER ALIAS | ~          |
| 1 Professional                | demo                                                                                                    | 85487548754      | A                  | AShem               |            |
| 2 Edge Communications         |                                                                                                    | (512) 757-6000   | A                  | AShem               |            |
| 3 Business                    | Demo                                                                                                    | (875) 487-5487   | A                  | AShem               |            |
| 4 Business Account            | demo.com                                                                                                    | (326) 554-2154   | A                  | AShem               | •          |
|                               |                                                                                                    |                  |                    |                     |            |
| a MyGuide                     |                                                                                                    |                  |                    |                     |            |

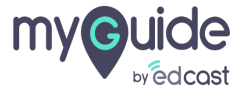

#### Select the checkbox to enable the In-app mode (GuideMe)

Similarly, to disable it, you will have to uncheck the box

| ed                                 | All V Q Searc             | ch Salesforce                                              |    | ★▼ ■ ? | \$ 🖡 🐻 |
|------------------------------------|---------------------------|------------------------------------------------------------|----|--------|--------|
| WyGuide Accounts V Opportunities V | Carendar V Campaigns V CC |                                                            |    |        |        |
|                                    | MyGuide Settings          | Select the checkbox to enable the In-app mode (GuideMe)    |    |        |        |
|                                    | Enable GuideMe            | Similarly, to disable it, you will have to uncheck the box |    |        |        |
|                                    | Enable DoltForMe          | <b>©</b>                                                   |    |        |        |
|                                    | API Key ••••              |                                                            | i. |        |        |
|                                    | Secret Key                |                                                            | i  |        |        |
|                                    |                           | Save Cancel                                                |    |        |        |
|                                    |                           |                                                            |    |        |        |
|                                    | Button Label Settings     |                                                            |    |        |        |
|                                    | ORO ShowMe Sho            | wMe                                                        | i  |        |        |
|                                    | GuideMe Gui               | ideMe                                                      | i  |        |        |
|                                    | DoltForMe Dol             | ItForMe                                                    | i  |        |        |
|                                    |                           |                                                            |    |        |        |
|                                    |                           |                                                            |    |        |        |
|                                    |                           |                                                            |    |        |        |

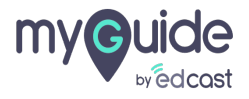

#### Select the checkbox to enable the Automation mode (DoltForMe)

Similarly, to disable it, you will have to uncheck the box

| ed                                 | All 👻 Q Searc             | :h Salesforce                                                    |     | *- 🖬 ? 🌣 🐥 🐻 |
|------------------------------------|---------------------------|------------------------------------------------------------------|-----|--------------|
| MyGuide Accounts V Opportunities V | Calendar 🗸 Campaigns 🗸 Co | ontacts 🗸 EdCast Settings                                        |     | 1            |
|                                    |                           |                                                                  |     | i            |
|                                    | MyGuide Settings          |                                                                  | _   |              |
|                                    | Enable GuideMe            | Select the checkbox to enable the<br>Automation mode (DoltForMe) |     |              |
|                                    | Enable DoltForMe          | Similarly, to disable it, you will have to uncheck the box       |     |              |
|                                    | API Key ••••              | ¢                                                                | D   |              |
|                                    | Secret Key ••••           | ••••••                                                           | i   |              |
|                                    |                           | Save Cancel                                                      |     |              |
|                                    |                           |                                                                  |     |              |
|                                    | Putton Label Settings     |                                                                  |     |              |
|                                    | Button Laber Settings     |                                                                  |     |              |
|                                    | O®⊖ ShowMe Sho            | wMe                                                              | i   |              |
|                                    | GuideMe Gui               | deMe                                                             | ] 1 |              |
|                                    | DoltForMe Dol             | tForMe                                                           | ì   |              |
|                                    |                           |                                                                  |     |              |
|                                    |                           |                                                                  |     |              |
|                                    |                           |                                                                  |     |              |

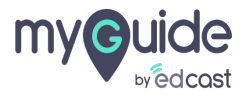

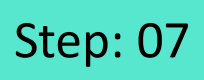

## Click on "Save"

| ed                               | All 🔻 Q               | Search Salesforce               |   | *• 🖬 ? 🌣 뵺 🐻 |
|----------------------------------|-----------------------|---------------------------------|---|--------------|
| MyGuide Accounts V Opportunities | ∨ Calendar ∨ Campaig  | ns 🗸 Contacts 🗸 EdCast Settings |   | P            |
|                                  |                       |                                 |   | ^            |
|                                  | MyGuide Settings      |                                 |   |              |
|                                  | Enable GuideMe        | Ø 1                             |   |              |
|                                  | Enable DoltForMe      | 2 i                             |   |              |
|                                  | API Key               | •••••                           |   |              |
|                                  | Secret Key            | •••••                           | 1 |              |
|                                  |                       | Save Click on "Save"            |   |              |
|                                  | Button Label Settings |                                 |   |              |
|                                  | ⊖®⊖ ShowMe            | ShowMe                          | 1 |              |
|                                  | GuideMe               | GuideMe                         |   |              |
| MyGuide                          |                       |                                 |   |              |
|                                  |                       |                                 |   |              |

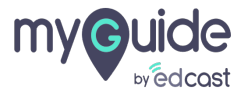

In-App and Automation modes in Salesforce Lightning App are enabled successfully!

| Image: Construction of the second second | All V<br>Calendar V Cam<br>S | n-App and Automation modes in<br>salesforce Lightning App are enabled<br>uccessfully! |   | * • • * |
|----------------------------------------------------------------------------------------------------|------------------------------|---------------------------------------------------------------------------------------|---|---------|
| Μ                                                                                                    | 1yGuide Settings             |                                                                                       |   |         |
| E                                                                                                    | nable GuideMe                | 2 i                                                                                   |   |         |
| E                                                                                                    | nable DoltForMe              | Ø 1                                                                                   |   |         |
| A                                                                                                    | API Key                      | •••••                                                                                 | 1 |         |
| S                                                                                                    | ecret Key                    | •••••                                                                                 | 1 |         |
|                                                                                                    |                              | Save Cancel                                                                           |   |         |
| В                                                                                                    | utton Label Settings         |                                                                                       |   |         |
| (                                                                                                    | ⊃®⊖ ShowMe                   | ShowMe                                                                                | 1 | •       |
| MyGuide                                                                                                    |                              |                                                                                       |   |         |
|                                                                                                    |                              |                                                                                       |   |         |

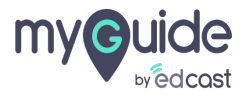

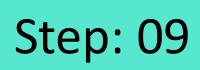

Here are the modes!

| arterly Performance                                                                                                    |                                            | Assistant                                                                                           |     |
|----------------------------------------------------------------------------------------------------|--------------------------------------------|----------------------------------------------------------------------------------------------------|-----|
| ED \$2,375,000 OPEN (>70%) \$395,000 GOAL<br>MyGuide<br>← How to filter Today's Tasks on Home Pa<br>→ ⊕ ⊕ ⊕ ⊕ ⊕ Here are the m<br>ShowMe GuideMe DoltForMe                                                                                                    | - C 019 - \$2,425,000<br>g &<br>odes!      | Opportunity is overdue       Edge Emergency Generator       30 days without any activity       Lead | ✓ × |
| Login to Salesforce Lightning!     Court For     Court For     Lightning     Court For     Lightning     Courts For     Courts For     C | »<br>Closed + Open (>70%)<br>Today's Tasks |                                                                                                    | (   |

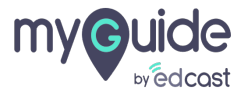

# **Thank You!**

myguide.org

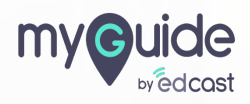